## Öffentliche Schlüssel aktualisieren

Die öffentlichen Schlüssel der Abrechnungsstellen (annahme-**rsa4096**.key) laufen zum 01.01.2022 aus. Wenn Sie einen "rsa4096.key" in Ihrem Keystore haben, müssen Sie die neuen Schlüssel in Thera-π einlesen.

Nehmen Sie die Schlüsseldatei (annahme-rsa4096.key) aus dem Download und beachten Sie bitte folgende Schritte:

## a) Kopieren Sie die Datei "annahme-rsa4096.key" aus dem Zip-Archiv (Extrahieren) in folgendes Verzeichnis:

"C:\RehaVerwaltung\keystore\<Ihr IK>\ und ersetzen Sie die gleichnamige Datei, die sich bereits dort befindet. Wenn Sie diese Datei (so, wie sie ist) kopieren, wird das Einlesen nicht funktionieren! Also unbedingt die Datei aus dem Zip-Archiv nehmen.

| skalerOwtenträger(C) > Rehal | Anwaltung > kayotare > 40 |                  |                    |        |
|------------------------------|---------------------------|------------------|--------------------|--------|
|                              | A Name A                  | Anderungsdatum   | Typ                | Größe  |
|                              | pridays                   | 11.11.2021 07/59 | Dateiordner        |        |
|                              | a7c                       | 25.IM.20211951   | Zertfikatodatei    | 5.83   |
|                              | 43 0.p10                  | 11.04.20011820   | Zertfikstanforder  | 2.83   |
|                              | (H) 410-000 [a/17         | 13.11.2021 12:19 | Privater Informati | 106.63 |
|                              | annahme-raa4296.key       | 25.84.2021 19:54 | KEY-Datai          | 126.82 |

b) Öffnen Sie in Thera-π Nebraska unter Systeminitialisierung > Abrechnung und §302 > Nebraska und Zertifikatshändling. Hier sehen Sie eine lange Liste der Abrechnungsstellen.

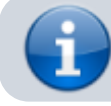

2024/05/21 19:43

Ist hier **<u>nicht</u>** (!!) das Datum **01.01.2022** zu sehen, brauchen Sie nichts weiter zu tun.

Andernfalls fahren Sie mit Punkt c) fort.

| Wenhalb auch Immer<br>Hash-Algorithmus Zertil | Ikat ro | IKIBHIYOMQI PSASA-PSI                                 |                      |                     |
|-----------------------------------------------|---------|-------------------------------------------------------|----------------------|---------------------|
| Zertifikade auswerden.                        | iman    | eli Verschilussein Zeritikats-Antrag stellen Niebrasi | a Taole              |                     |
| leystore auswählen                            | E4      | 002258.30                                             |                      |                     |
| A645 ZX                                       | e       | Zort. Inhaber                                         | Ansprochpather       | colline line        |
| K184592983                                    |         | BITMARCK Service Great-                               | Stefan Kueto         | 01.01.2022.00.59.59 |
| 8/18/2171812                                  |         | 1304                                                  | Ingo Bottels         | 01.01.2022 88.59.59 |
| K102005003                                    |         | Deutsche Renterversicherung Knappschaff-Bahr-5        | Marce Longo          | 01.01.2022 00.99.99 |
| R101575819                                    | -       | Techniket Krankenkasse                                | Sebartian Liebe      | 01.01.2022 88.59    |
| BC182193212                                   | •       | Mobil-ISC OmbH                                        | Reland Spiess        | 01.01.2022 88.99.99 |
| 80103411401                                   |         | ACK Westleten-Lippe                                   | Themas Schroeder     | 01.01.2022 08.99.99 |
| K109906849                                    | -       | Deutsche Rentenversicherung Knappschaft-Bahr-B        | Marce Longo          | 01.01.2022 88:59    |
| K100696012                                    |         | AOH-Brandenburg                                       | Hit Thomas Schroeder | 01.01.2022 08.99.99 |
| K105075688                                    |         | Barner-OEK                                            | Thomas Schroeder     | 01.01.2022 08:59:59 |
| K801420011                                    | -       | GFS Gesellschaft foer Statistik im Gesundheitswes     | Frau Anita Schenk    | 01.01.2022 00:59:59 |
| i×880510450                                   | -       | CD9 9m8H                                              | Markus Noa           | 01.01.2022 08:59:59 |
| xxeo510450<br>Dueliciatei aurwähler           |         | Quelle aurvièllee                                     | Makus Noe            | 01.01.2002 88.59.59 |
|                                               |         | Tel a contribut                                       |                      |                     |

c) Klicken Sie auf den Reiter "Nebraska-Tools" und tragen Sie im Bereich "Zertifikate löschen" das Datum 01.01.2022 ein. Anschließend auf Zertifikate löschen.

## Es sollten ca. 60 Zertifikate gelöscht werden. Dies bitte bestätigen (haben Sie keine Angst!)!

| de Nebraka                                                                                                    | - 0 × |
|----------------------------------------------------------------------------------------------------|-------|
| Wendbrauge für Binnen Expertanze - weibben die zuwert auf der Geite ZentEfkalze auswenten einen Mandanten (IK) aus<br>     |       |
| Zertifikade ausworten i manuali Verschlassofn Zertifikats-Antrag steten Atebraska Taots                                    |       |
| Particular and Antibacturation Marchine Antibactura                                                                        |       |
| Norme mit Dature gang                                                                                                    |       |
| Now Zertifisite der Datesamatisvestoten einteson Otokrasisa wahlt den Datemarisen passent zur Lange des eigenen Schlussono |       |
| Button betätigen zum Debi wählen Keine Datai gewählt Zertifikate einlesen                                                  |       |

d) Nun wählen Sie darunter den Ort der neuen Schlüsseldatei aus (Sie müssten sich bereits im richtigen Keystore befinden).

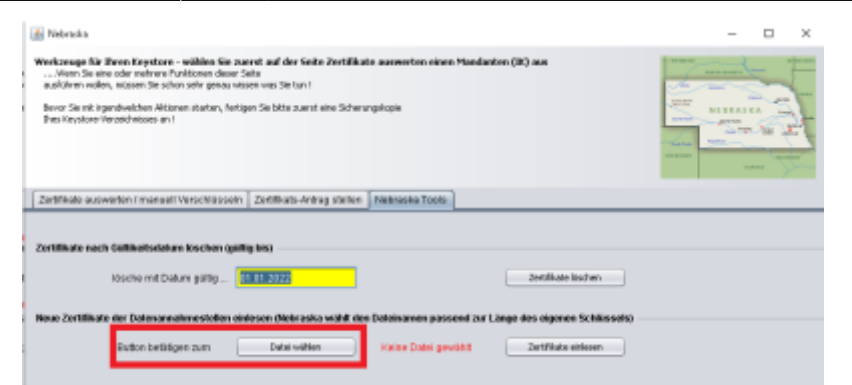

Sie erhalten die Meldung "Datei ok!".

| 🔝 Nebratia                                                                                                    | - | × |
|----------------------------------------------------------------------------------------------------|---|---|
| Werkongen für Brens Keynalises – mäßlen Ster zurstellt of der Statz Zartiffkalte assessten einen Handenten (K) aus<br>        |   |   |
| Zettikate esswerten/manuel Verschlosseln Zettikats-Antreg stellen Methaska Toots                                              |   |   |
| Zentifikate nach Galifikatisation löschen (gallig bis)                                                                        |   |   |
| Koline mit Datum gültig 01.01.2022 Zwitfikata Kostea                                                                          |   |   |
| Neue Zertlificate der Datenannahmestellen einlessen (Nebrasica wählt den Doteinamen passend zur Länge des eigenen Schlässels) |   |   |
| Dufus beläßgen zum Dehn odlen Dukke = x k. Zechflade enkom                                                                    |   |   |
|                                                                                                    |   |   |

Abschließend klicken Sie auf Zertifikate einlesen. Wieder erhalten Sie eine Bestätigung.

| Meldung | ×                                        |
|---------|------------------------------------------|
| i       | Zertifikate wurde erfolgreich eingelesen |
|         | ОК                                       |

e) Klicken Sie nun wieder auf den ersten Reiter\*\*. Jetzt sehen Sie das neue Gültigkeitsdatum der Annahme-Zertifikate .

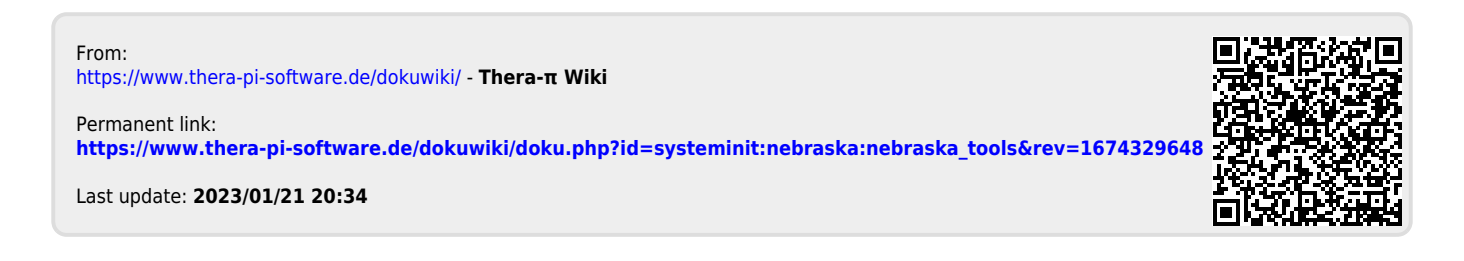